# iPhone or iPad Exchange Email Setup

These instructions pertain specifically to devices with Apple Operating systems **iOS 11 or newer**. Older versions will have **Mail, Contacts, and Calendars** in different places, but the email settings are the same.

Click here to for instructions on changing the United email password stored on this device.

The views on your device may vary slightly.

From the home screen select Settings. United Labs, Inc. FileManager Photos Camera Friday 22 Adobe Acrobat Calendar Mail Numbers PrinterShare Notes Reminders Hursel... ulabs.info The Calculator G 🎀 🧭 🕲

#### Select Passwords and Accounts. Select Add Account.

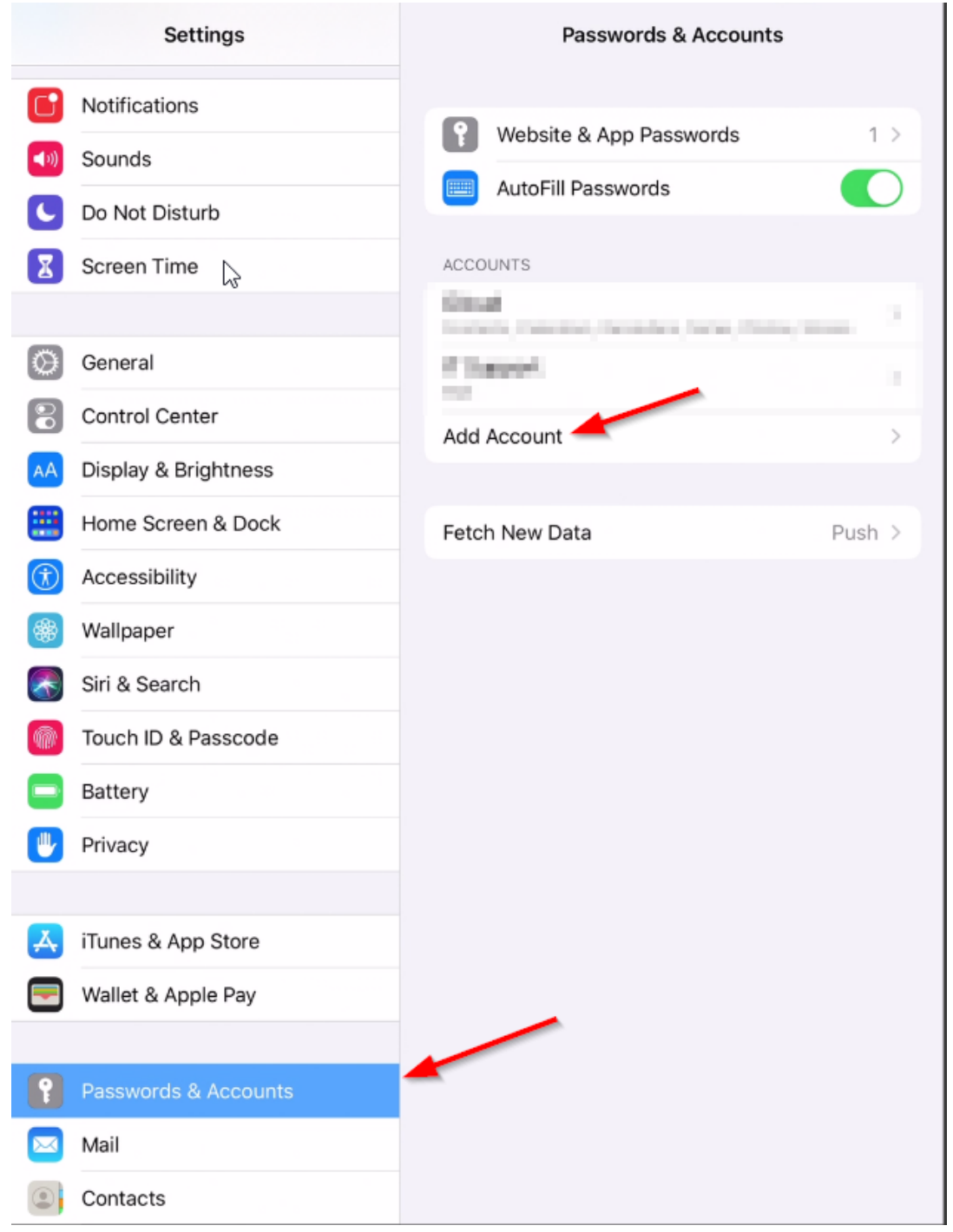

Select Exchange:

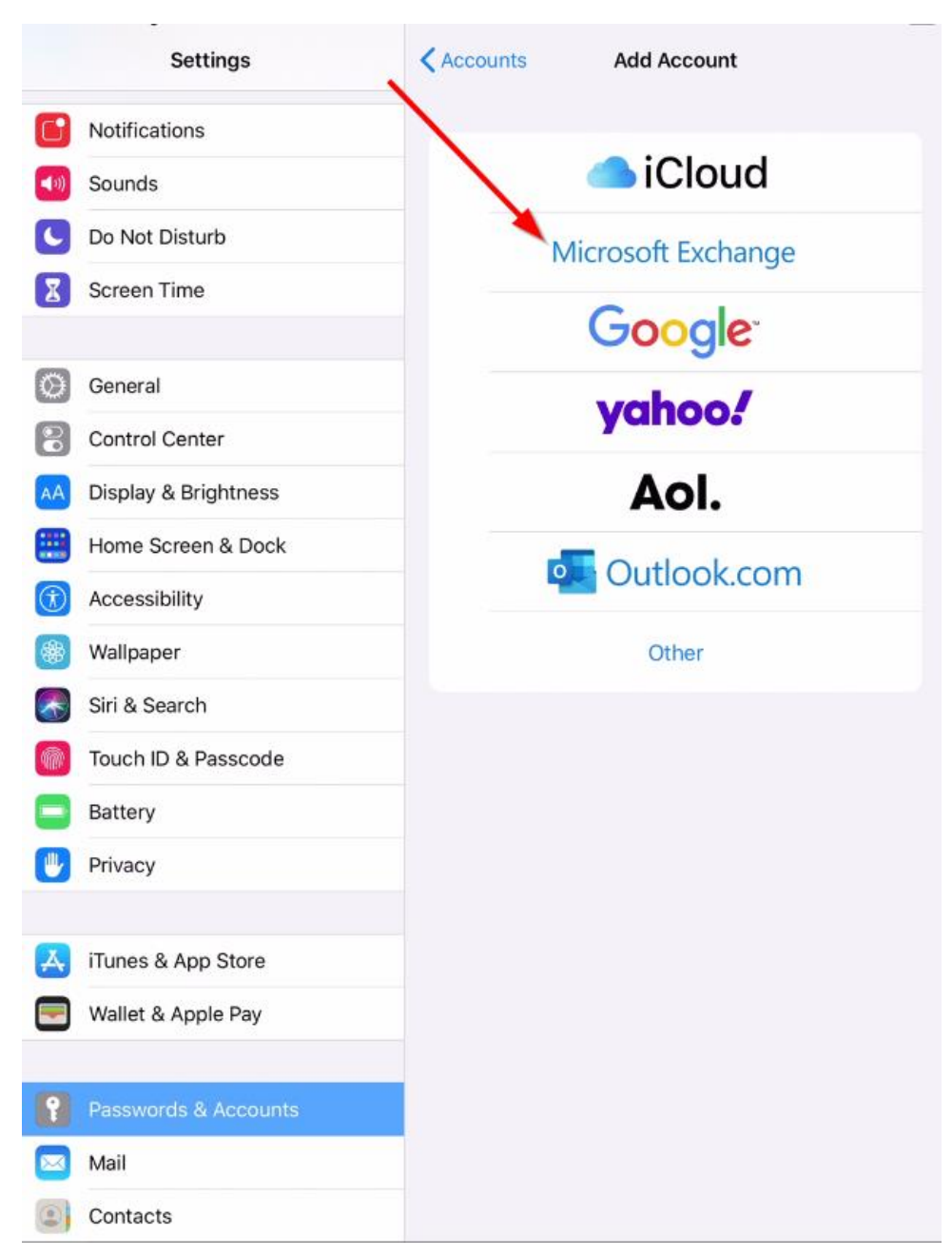

Enter your entire email address.

Give this account a name. It will default to "Exchange", but it can be anything you want. Select **Next.** 

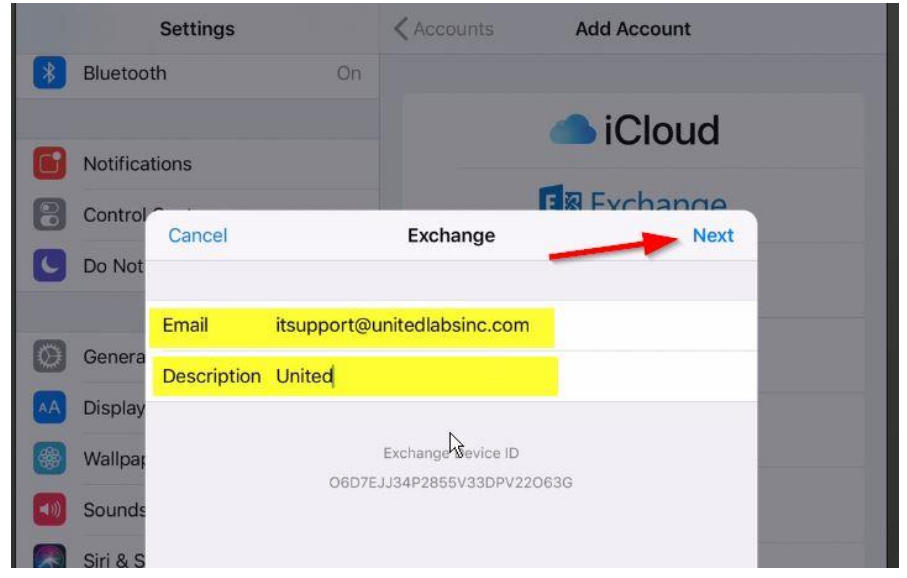

At the next selection window select Sign In:

| Ne | Exchange                                                                                                    | Cancel         |
|----|----------------------------------------------------------------------------------------------------|----------------|
|    | Junitedlabsinc.com                                                                                                    | Email its      |
|    |                                                                                                    | Description Ur |
|    | Sign in to your<br>"unitedlabsinc.com"<br>change account using<br>Microsoft?<br>r email address will be sent to<br>soft to discover your Exchange<br>account information. |                |
|    | Configure Manually                                                                                                    |                |
|    | Sign In                                                                                                    |                |
|    | account information.<br>Configure Manually<br>Sign In                                                                                                    |                |

You will now be prompted for your password.

-

| Cancel      |                             | Next |
|-------------|-----------------------------|------|
| Email       | itsupport@unitedlabsinc.com |      |
| Password    | •••••                       |      |
| Description | United                      |      |
|             | Exchange Device ID          |      |
|             | 0607E1134P2855V33DPV22063G  |      |

You may momentarily see check marks appear next to the fields you just entered.

| Cancel    | Exchange                                         | Next |
|-----------|--------------------------------------------------|------|
|           |                                                  |      |
| Email     | itsupport@unitedlabsinc.com                      | ×    |
| Password  | •••••                                            | ~    |
| Descripti | on United                                        | ~    |
|           | Exchange Device ID<br>J85DVTD96T5V18Q9NTJ16ICB58 |      |
|           |                                                  |      |
|           |                                                  |      |
|           |                                                  |      |
|           |                                                  |      |
|           |                                                  |      |
|           |                                                  |      |

Eventually you will see a number of switches next to the items that you want to synchronize on your device.

If you see any other screen, something is not entered correctly. Start over. Choose which items you would like, or leave them all on. Select **Save**.

When you are done you should see your new account listed on the **Passwords** and Accounts screen.

| Settings               |    | Accounts & Passwords    |        |
|------------------------|----|-------------------------|--------|
| Bluetooth              | On |                         |        |
|                        |    | App & Website Passwords | >      |
| <b>Notifications</b>   |    |                         |        |
| Control Center         |    | United                  | 5      |
| O Not Disturb          |    | Mail                    |        |
|                        |    | Add Account             | >      |
| General                |    | E. I.N. D.I.            |        |
| A Display & Brightness |    | Fetch New Data          | Push > |
| Wallpaper              |    |                         |        |

It may still take a few minutes for your Exchange email to appear fully on your device.

You can delete an account or change the settings for an account by selecting it from the above screen, and then from the **Accounts** screen:

| Settings                | Accounts United                       |
|-------------------------|---------------------------------------|
| Bluetooth On            | EXCHANGE                              |
| <b>Notifications</b>    | Account itsupport@unitedlabsinc.com > |
| Control Center          | Mail                                  |
| C Do Not Disturb        | Contacts                              |
| General                 | Calendars                             |
| AA Display & Brightness | Reminders                             |
| 🛞 Wallpaper             | Notes                                 |
| Sounds                  | Mail Days to Sync 1 Month >           |
| Siri & Search           | Germandica de actuar en estado        |
| Touch ID & Passcode     | Automatic Reply Off >                 |
| Battery                 |                                       |
| Privacy                 | Delete Account                        |

This is synchronizing Mail, Contacts, Calendars, Reminders, and Notes.

It is only showing mail that is 1 month old or newer.

## Changing the United email password stored on this device

From the home screen select Settings. United Labs, Inc. FileManager Photos Camera Friday 22 Calendar Adobe Acrobat Mail Clock ۲ Notes Reminders Numbers PrinterShare - 10 The Calculator ulabs.info G 🔀 🧭 🎯

#### Select Passwords and Accounts.

Select the United email account:

| Settings Accounts & Passwords |    |                         |      |   |
|-------------------------------|----|-------------------------|------|---|
| Bluetooth                     | On |                         |      |   |
|                               |    | App & Website Passwords |      | > |
| Notifications                 |    |                         |      |   |
| Control Center                |    | United                  |      | s |
| Do Not Disturb                |    | Mail                    |      |   |
|                               |    | Add Account             |      | 2 |
| General                       |    | Fatab New Data          | Duch |   |
| Display & Brightness          |    |                         | FUSI |   |
| Wallpaper                     |    |                         |      |   |

### Select it again:

| Settings               | <pre> Accounts United</pre>           |
|------------------------|---------------------------------------|
| Bluetooth On           | EXCHANGE                              |
| Notifications          | Account itsupport@unitedlabsinc.com > |
| Control Center         | 🖂 Mail                                |
| C Do Not Disturb       | (i) Contacts                          |
| General                | Calendars                             |
| A Display & Brightness | Reminders                             |
| 🛞 Wallpaper            | Notes                                 |
| Sounds                 | Mail Days to Sync 1 Month >           |
| Siri & Search          |                                       |
| Touch ID & Passcode    | Automatic Reply Off >                 |
| Battery                |                                       |
| Privacy                | Delete Account                        |

### Enter your password and **Done**:

| Cancel      | Account Done                |
|-------------|-----------------------------|
| Email       | itsupport@unitedlabsinc.com |
| Server      | webmail.unitedlabsinc.com   |
| Domain      | Optional                    |
| Username    | itsupport                   |
| Password    |                             |
| Description | United                      |
| Advanced S  | ettings >                   |
|             |                             |